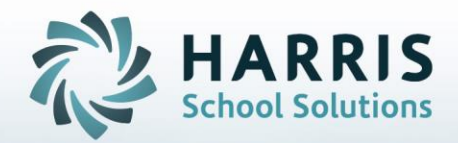

# **ClassMate for Adult Education** *Medical Profiles & Alerts: An Administrators Guide*

November 2018

STUDENT INFORMATION | FINANCIAL MANAGEMENT | SCHOOL NUTRITION

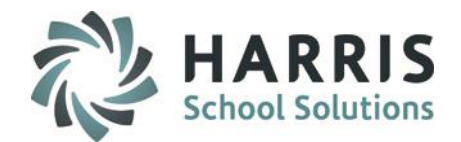

## **ClassMate Student Medical Information**

Managing student medical information in ClassMate is easy and efficient, as it provides users with centralized access to important records for key administrators and instructors.,

**Student Medical Profile** – Users can create medical profiles that contain important medical information related to student's medical conditions, such as allergies, immunizations, or medications. Profile data also includes the student's preferred medical physician, emergency medical center, and emergency contact information.

**Student Medical Alerts** –Administrators have the the ability to create medical alerts. These alerts are created and are visible to only those that are setup to view them. Instructors are alerted to students with medical conditions through an icon.

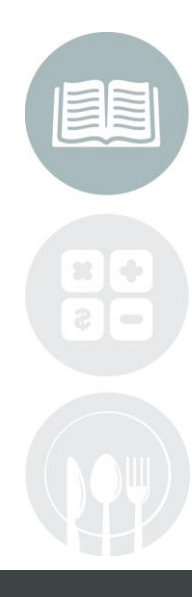

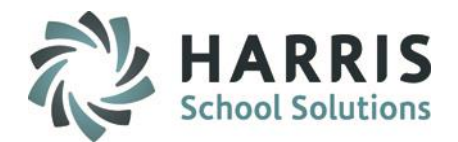

## **Medical Profile & Incidents**

## **Contact & Emergency Information**

### **Student Medical Profile**

- Demographics
- Emergency
- Allowable Medications
- Alerts
- Comments
- Ailments/Disabilities
- Allergies/Medications
- Student Medical Profile

### **Medical Alerts**

- Medical Alerts Base Data
- Creating Alerts

## **Student Contact Information**

ClassMate student processing functionality allows users to enter student contact information.

## **Getting Started**

Double Student Processing> Double Click Student Contacts

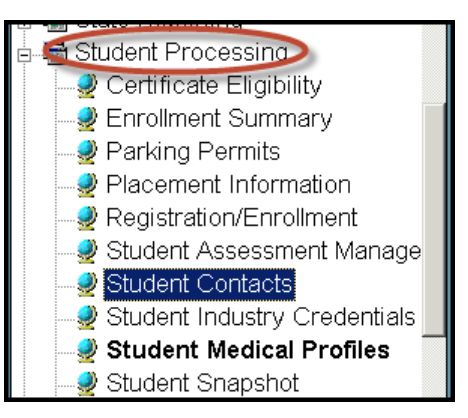

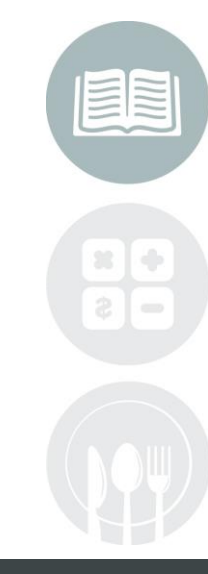

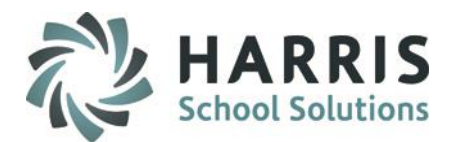

## **Student Contact Information**

- Select Student Name
- Click on the Contacts Tab
- Select the Title & Type from the dropdown box
- Type or edit the Contact Address, City or Zip
- Type or edit the contact **Email Address** if provided. \* An email address is required for those school using the Parent Portal. Click "**Yes**" if using the ParentPortal.
- Type or edit Contact Phone Numbers.
- Click "Save"

| • Alpha<br>• ID                                                | 0                              | Alina V A                | .dams 1000     | 100677     |                |      | + |
|----------------------------------------------------------------|--------------------------------|--------------------------|----------------|------------|----------------|------|---|
| Student Filter                                                 | Contacts Re-assign Type Create | /Update                  |                |            |                |      |   |
|                                                                | Title:                         | Mr T                     | ype:           | Spouse     |                |      |   |
| Adams Alexande                                                 | Full Name:                     | Adam                     |                | Adams      |                |      |   |
| Adams, Alfonso 1                                               | Address 1:                     | 1660 Valley Center Parkv | vay            | -          |                |      | · |
| • • • • • • • • • • • • • • • • • • •                          | Address 2:                     | -                        | -              |            |                | -    |   |
| 🖉 Adams, Alysha B 100009227 🛛 🔪                                | Citv:                          | Manhaim PA 17545         |                |            | J              |      |   |
| ■ Adams, Anita L 100009924<br>■ Adams, Brenda, 100009436       | Email Address:                 | Mannenn, FA 17545        |                |            |                |      |   |
| Adams, Bryan 100000933                                         | Home Number:                   | (777) 510-1257           | Work Number:   | (777       | ) -            | Ext: |   |
| ■ Adams, Charles 100001026                                     | Cell Phone Number:             | () -                     | Primary Contac | t: T       | ,<br>Resident: |      | - |
| ■ Adams, Christopher E 100000935<br>■ Adams, Cynthia 100000117 | Language:                      | English                  |                |            |                |      |   |
| Adams, Derrek 100008481                                        |                                |                          |                |            |                |      |   |
|                                                                | PR R Phone                     | Name                     | Туре           | Cell Phone | Language       |      |   |
| 🖉 Adams, Franklina 100009416                                   | T T (777) 510-12.              | Mr Adam Adams            | Spouse         |            | English        |      |   |

#### STUDENT INFORMATION | FINANCIAL MANAGEMENT | SCHOOL NUTRITION

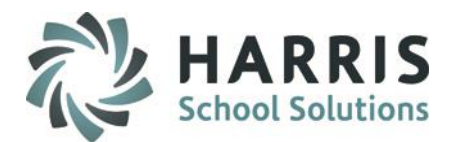

## Student Contact Information: Re-Assign Contact Type

- Select Student Name
- Click on the Student Contact Name for Re-Assignment

| PR | R | Phone        | Name            | Туре    | Cell Phone | Language |
|----|---|--------------|-----------------|---------|------------|----------|
| Τ  | Т | (777) 510-12 | Mr Adam Adams   | Spouse  |            | English  |
| F  | Т | (777) 510-12 | Ms Alino Alvino | Sibling |            | English  |
|    |   |              |                 |         |            |          |

- Click on the Re-Assign Tab. The selected contact type will display.
- Click New Contact Type
- Select the New Type from the drop down menu.
- Click the Blue Reassign Type Button.
- A message box will display indicating the process is complete

| on the Re-assign Type Drea | ite/Update |        | <br>_ |
|----------------------------|------------|--------|-------|
|                            |            |        |       |
| Contact Type ->            | 000105     | Spouse |       |
| New Contact Type ->        | Ex-Husbar  | d      | 2     |

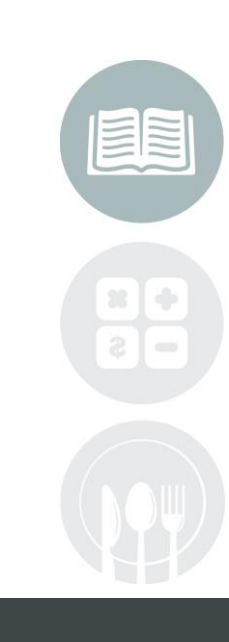

#### STUDENT INFORMATION | FINANCIAL MANAGEMENT | SCHOOL NUTRITION

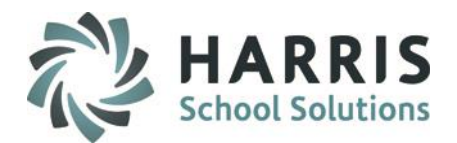

## **Documenting Student Emergency Contacts**

## **Getting Started**

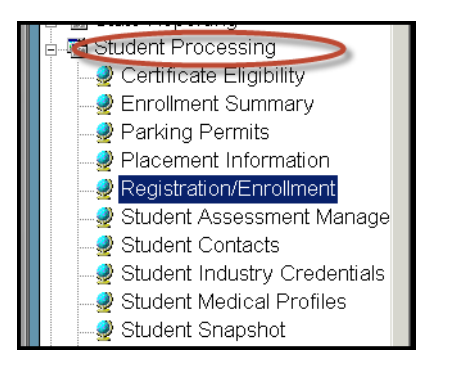

## Double Student Processing> Select Registration/Enrollment>Forms Tab

Note: If the form you are documenting is **NOT** displayed in the forms list contact your system administrator

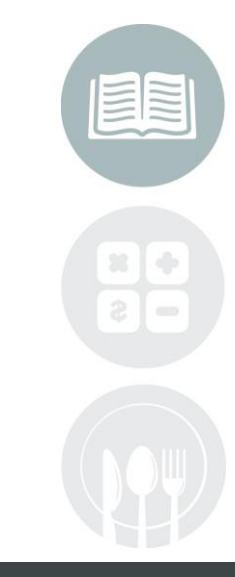

#### **STUDENT INFORMATION** | FINANCIAL MANAGEMENT | SCHOOL NUTRITION

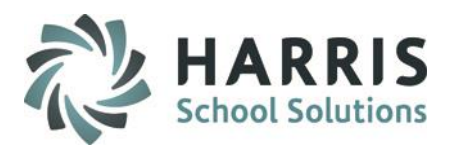

## **Documenting Student Emergency Contacts**

## **Getting Started**

- ① Select Student Name
- ② Select the Forms Tab
- Select the Course/uncategorized from the drop the drop down menu
- Olick the box to left of the Form to select. Enter dates/comments if prompted
- 6 Click "Save"

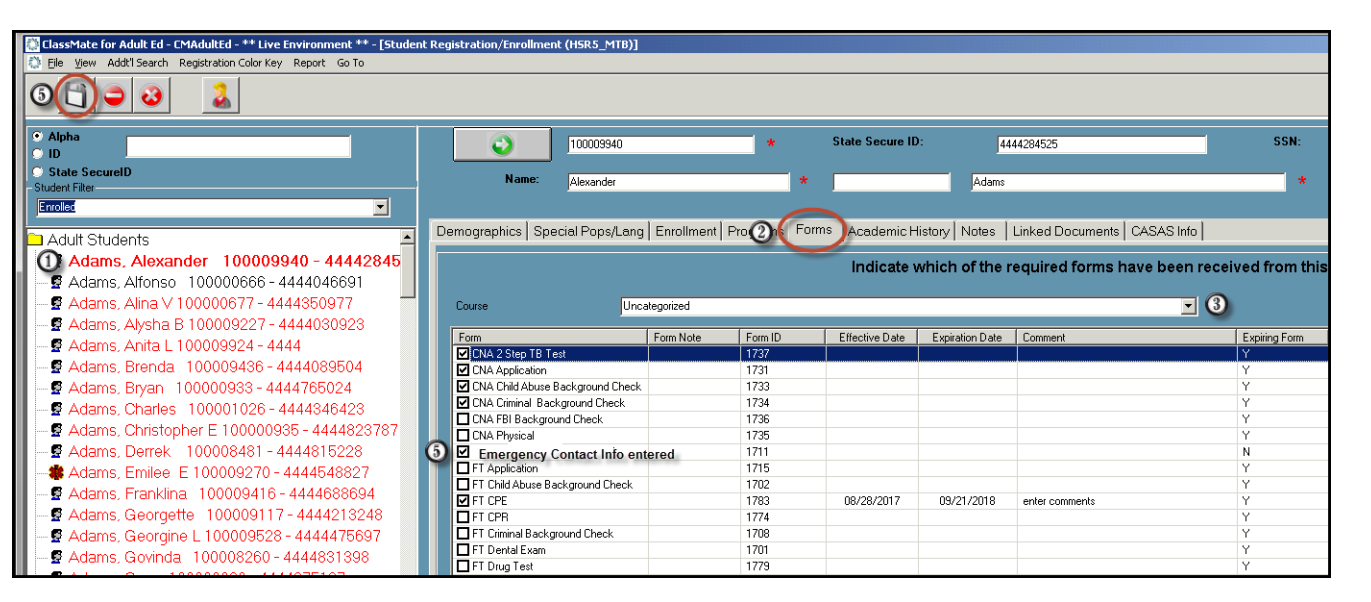

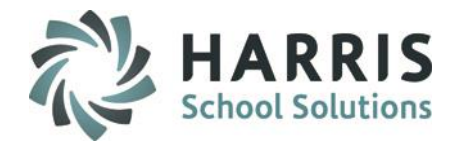

## **Student Forms Reporting**

ClassMate has the ability to generate reports related to student forms. The following report can be generated:

- Student Forms by Course
- Student Forms List by Form
- Course Forms by Class
- Expiring Student Forms by Class
- Expiring Student Forms by Student
- Forms List by Student
- Student Forms by Student/Course

### **Getting Started**

Double Click My Reports Folder> Double Student Information >Student Processing or Base Data

| Course Forms by Class<br>Printed: 09/26/2017 10:38 am Practical Nursing App - 021016 |                      |                                                         |                          |                          |        |
|--------------------------------------------------------------------------------------|----------------------|---------------------------------------------------------|--------------------------|--------------------------|--------|
| Student Name -<br>Received For                                                       | ID<br>rm ID          | Form Name                                               | Effective<br>Date        | Expiration<br>Date       | Commen |
| Hamilton, Dian                                                                       | a E - 100            | 008485                                                  |                          |                          |        |
| ⊠ 1<br>⊠ 1                                                                           | 1784<br>1785<br>1786 | PN Application<br>PN Transcripts<br>PN GED              | 03/03/2016<br>03/03/2016 | 03/03/2016<br>03/03/2016 |        |
| □ 1<br>⊠ 1                                                                           | 1787<br>1788         | PN CPE<br>PN Child Abuse Background Chec                | 02/23/2016               | 02/23/2017               |        |
| 区 1<br>区 1                                                                           | 1789<br>1790         | PN FBI Background Check<br>PN Criminal Background Check | 02/25/2016<br>02/23/2016 | 02/25/2017<br>02/23/2017 |        |
| X 1<br>X 1                                                                           | 1791<br>1792         | PN Drug Test<br>PN Medical Form                         | 02/17/2016<br>03/22/2016 | 03/17/2016<br>03/22/2016 |        |
| X 1<br>X 1                                                                           | 1793<br>1794         | PN CPR<br>PN MMR                                        | 03/08/2016<br>05/12/2016 | 03/08/2018<br>05/12/2016 |        |
|                                                                                      | 1795<br>1796         | PN Hep B<br>PN PPD                                      | 05/12/2016<br>03/10/2016 | 05/12/2016<br>03/10/2017 |        |
|                                                                                      | 197                  | PN Varicella                                            | 05/12/2016               | 05/12/2016               |        |
| Packers, Alexar                                                                      | ndra W -             | 100008468                                               |                          |                          |        |
|                                                                                      | 1784<br>1785<br>1786 | PN Application<br>PN Transcripts<br>PN GED              | 03/03/2016<br>03/03/2016 | 03/03/2016<br>03/03/2016 |        |
|                                                                                      | 1787                 | PN Child Abuse Background Check                         | 02/18/2016               | 02/18/2017               |        |
|                                                                                      | 1790                 | PN Criminal Background Check                            | 02/20/2016               | 02/20/2017               |        |
|                                                                                      | 1792                 | PN Medical Form                                         | 03/07/2016               | 03/07/2016               |        |
|                                                                                      | 794<br>1795          | PN MMR<br>PN Hep B                                      | 03/07/2016<br>03/10/2016 | 03/07/2016<br>03/10/2016 |        |
|                                                                                      | 1796<br>1797         | PN PPD<br>PN Flu                                        | 03/04/2016<br>10/06/2015 | 03/04/2017<br>10/06/2015 |        |
| X 1                                                                                  | 798                  | PN Varicella                                            | 03/10/2016               | 03/10/2016               |        |

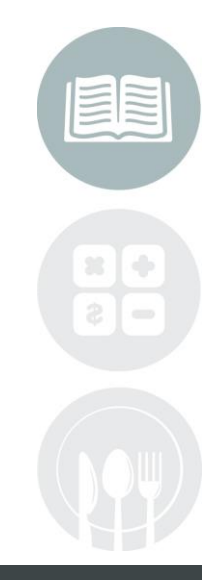

#### STUDENT INFORMATION | FINANCIAL MANAGEMENT | SCHOOL NUTRITION

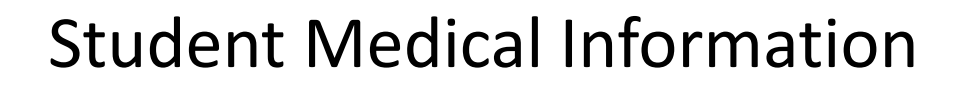

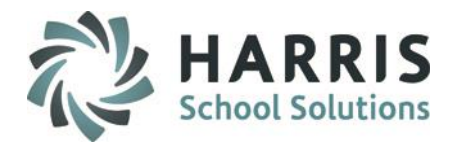

## **Student Medical Profile**

ClassMate student medical profile allows administrative staff to conveniently store vital medical and emergency information in one location.

## **Getting Started**

Double Click Student Information>

Double Click Student Medical Profile

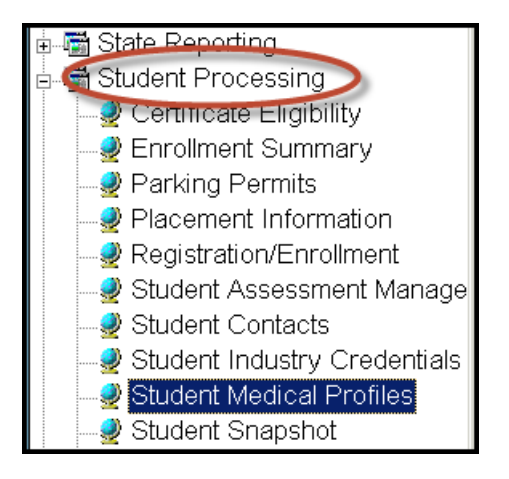

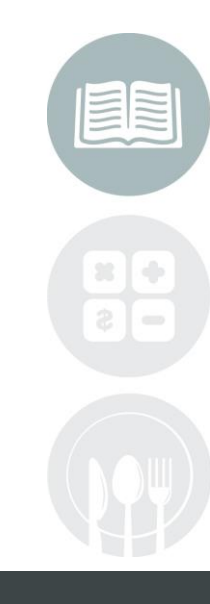

#### **STUDENT INFORMATION | FINANCIAL MANAGEMENT | SCHOOL NUTRITION**

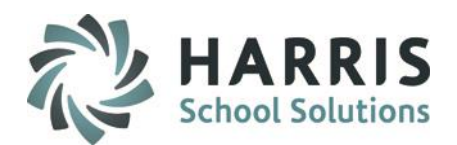

## **Student Medical Profile: Demographics**

- Select Student Name
- Click on the Demographics Tab
- The information contained on this tab is being pulled from the student Master File. The tab
  provides the following data:

| Address       | Birth Date          |
|---------------|---------------------|
| Phone Numbers | Age                 |
| District      | Contact Information |

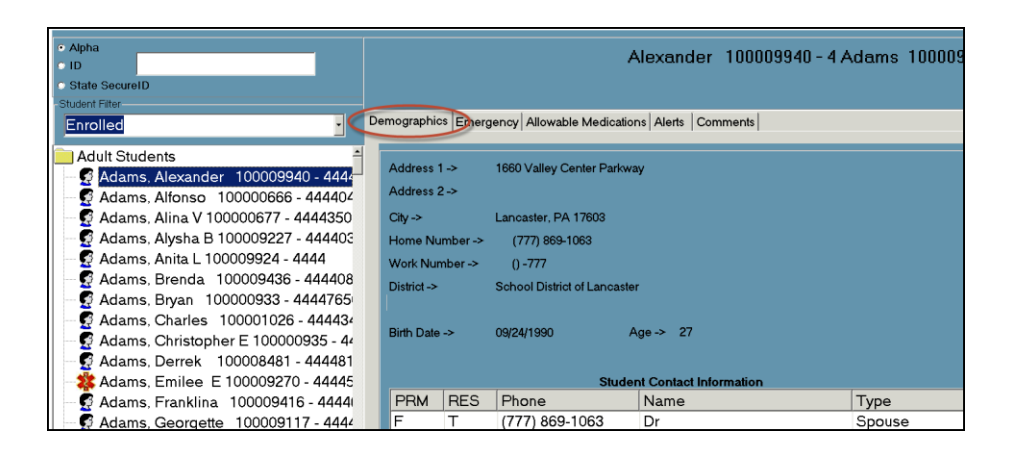

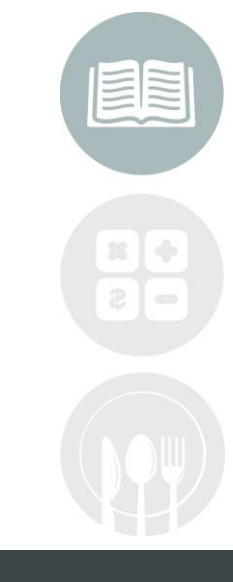

### Note: Student demographic information cannot be edited from this screen.

#### STUDENT INFORMATION | FINANCIAL MANAGEMENT | SCHOOL NUTRITION

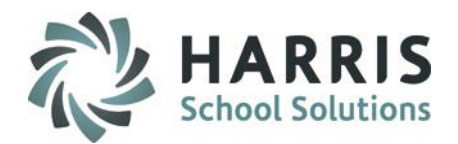

### Student Medical Profile: Emergency Information

The fields on this tab are optional and can be populated based on the policies and procedures of your institution

### **Available Fields:**

Preferred Hospital Hospital Phone Preferred Emergency Squad Emergency Squad Phone Preferred Doctor Name Doctor Phone Insurance Information Flag (If Yes is selected additional fields will display) Subscriber Name Carrier Name Policy #

After making any entry, ensure the **"Save"** Icon is selected to ensure your entry is saved

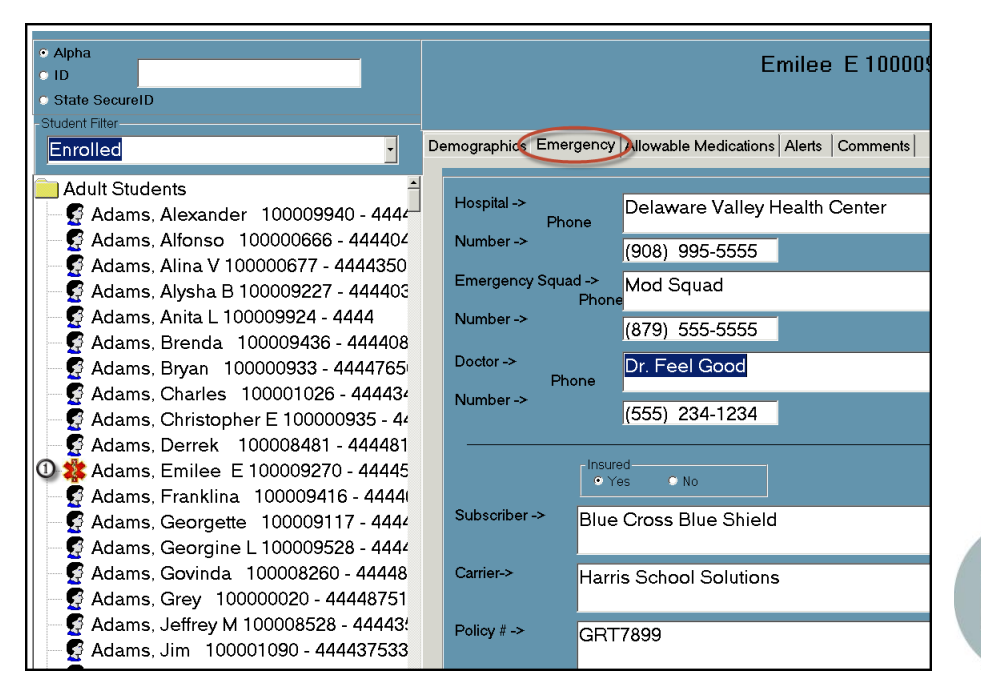

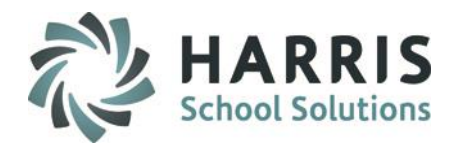

## **Student Medical Profile: Allowable Medications**

A listing of allowable medications the student is authorized to carry or receive can be created, maintained and identified in ClassMate on the **Allowable MedicationsTab** 

Contact the ClassMate system administrator to enter the desired allowable medication options.

- Select Student Name
- Select the Allowable Medications Tab
- Select the medications the student is authorized to carry/receive by clicking on the box to the left of the medication option
- Enter the last tetanus shot date if known or any other required immunization
- Click "Save"

| D | emographics Emer            | gency Allowable Medications Alerts Comments                             |
|---|-----------------------------|-------------------------------------------------------------------------|
|   | Last Tetanus ->             | 01/01/1900                                                              |
|   | Allowable<br>Medications -> | Medication<br>□Epi Pen<br><sup>Ø</sup> Syringe for Diabetes<br>□Tylenol |

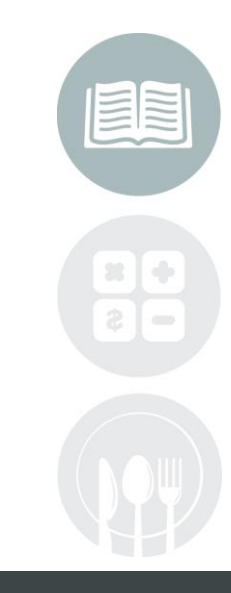

#### **STUDENT INFORMATION** | FINANCIAL MANAGEMENT | SCHOOL NUTRITION

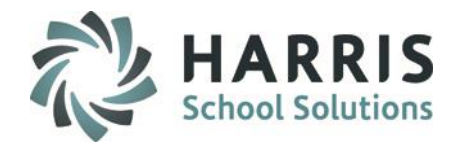

## **Student Medical Profile: Alerts**

ClassMate functionality allows users to create medical alerts that are viewable by either the instructional staff, administration or both. These alerts are created and maintained by the an authorized user and can be edited/adjusted as needed . Prior to using the **Medical Alerts Tab**, the authorized administrator should create a list of medical categories with the associated medical alerts that fall within the category. ClassMate has a medical alert worksheet to assist with this process. Once the list is established, the categories and alerts need to be entered into ClassMate. The alerts can then be assigned to individual students.

#### **Getting Started**

Double Click Student Processing> Double Click Student Medical Profile>Alerts Tab

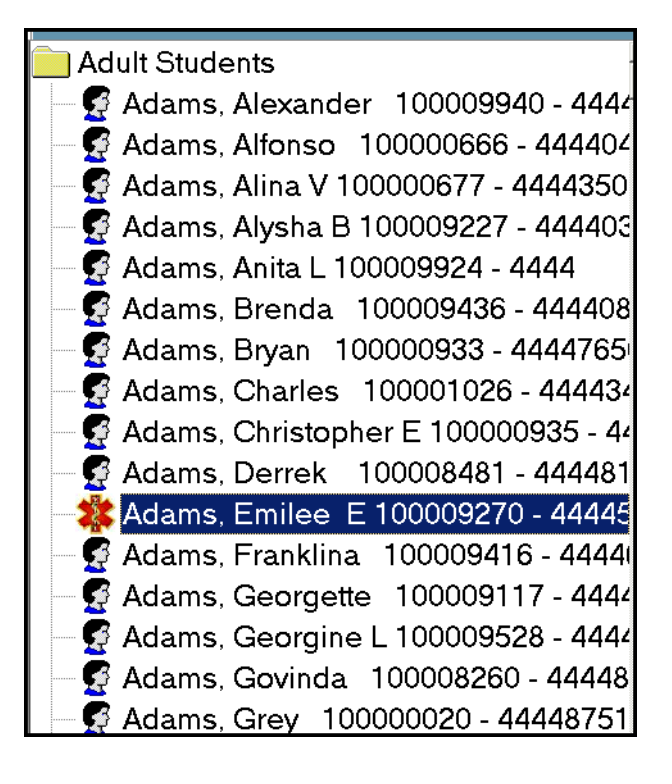

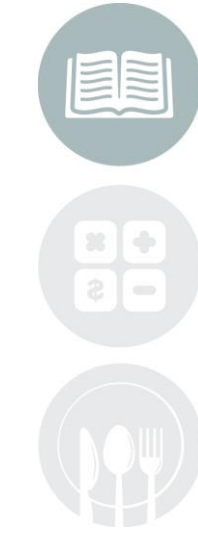

#### **STUDENT INFORMATION** | FINANCIAL MANAGEMENT | SCHOOL NUTRITION

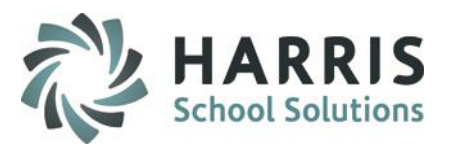

#### **Student Medical Profile:** Medical Alerts

**Alerts Base Data** 

Prior to assigning medical alerts to students, the base data categories and alerts must be setup in ClassMate

To setup medical Categories Click the word View located along the top of the screen

Select Manage Base Data by single clicking

Once Manage Base Data is selected, an additional Tab will display, Alert Management. This tab is where the categories & alerts will be managed and maintained

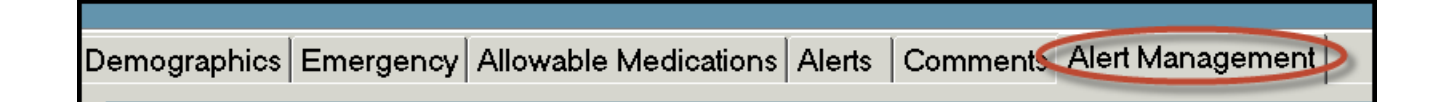

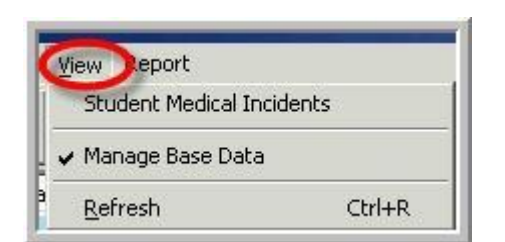

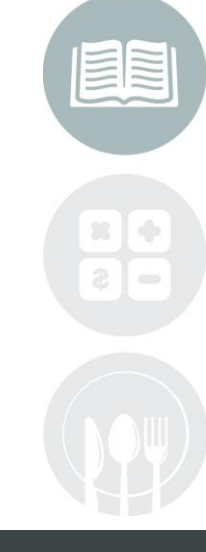

#### STUDENT INFORMATION | FINANCIAL MANAGEMENT | SCHOOL NUTRITION

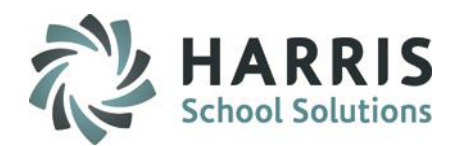

## **Student Medical Profile: Medical Alerts**

Alerts Base Data: Creating Alert Categories

- Ensure you are on the Alert Management Tab
- Click the Green Arrow button under New Category. The next available sequential ID number is created. Categories MUST be created before the alerts.
- Inter the Category Description
- ④ Click "Save"

| Alpha     ID     State SecureID                                                                                                    | Emilee E 100009270 - 4 Adams 100009270                                      |   |
|----------------------------------------------------------------------------------------------------|-----------------------------------------------------------------------------|---|
|                                                                                                    | Demographics Emergency Allowable Medications Alerts CommQn Alert Management |   |
| Adult Students<br>Adams, Alexander 100009940 - 4444<br>Adams, Alfonso 10000666 - 444404<br>Adams, Alfonso 10000677 - 4444350<br>Adams, Alysha B 100009227 - 444403<br>Adams, Anita L 100009924 - 44444<br>Adams, Brenda 100009436 - 444408<br>Adams, Bryan 100000933 - 4444765<br>Adams, Charlos, 100001026 - 44443 | Medical Categories/Alerts                                                   | 8 |

#### STUDENT INFORMATION | FINANCIAL MANAGEMENT | SCHOOL NUTRITION

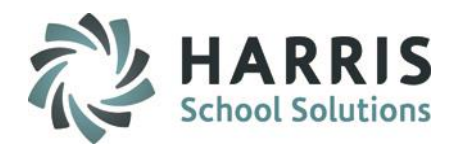

## **Student Medical Profile: Alerts**

Alerts Base Data: Creating Alerts

- Ensure you are on the Alert Management Tab
- Click the Category Folder in which you would like to create the medical alert. The category will display in the new category field when selected. Hint: Newly created categories will NOT Have a + sign to the left
- Click the Green Arrow button In the Alert section. The next available sequential ID number is created. Categories MUST be created before the alerts
- ④ Enter the Alert Description

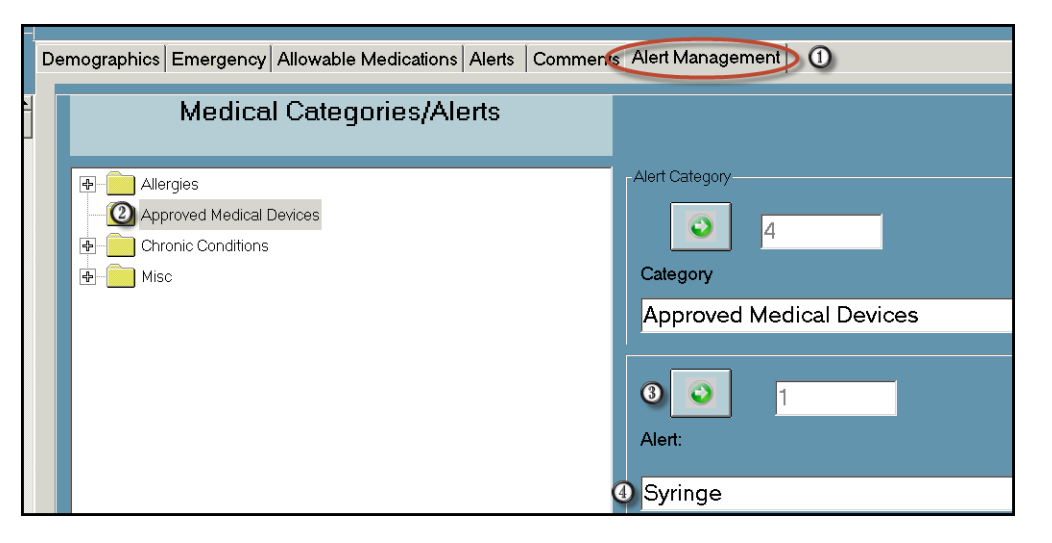

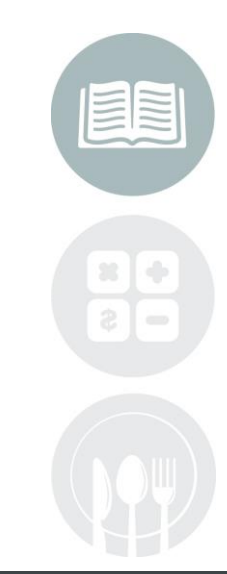

#### STUDENT INFORMATION | FINANCIAL MANAGEMENT | SCHOOL NUTRITION

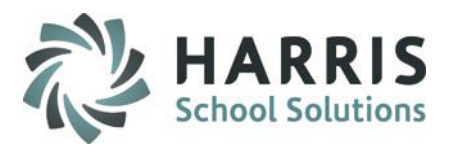

### **Student Medical Profile: Alerts**

### Alerts Base Data: Creating Alerts

Select Yes to make the alert viewable by teachers. The system will default to no

Select Yes to make the alert viewable by administrators. The system will default to no

6 7

**Click Save** 

0(7) - 3 • Alpha Emilee E 100009270 - 4 Adams 100009270 o ID State SecureID Student Filter-Demographics Emergency Allowable Medications Alerts CommQs Alert Management) Enrolled Adult Students Medical Categories/Alerts 😴 Adams, Alexander 100009940 - 4444 😴 Adams, Alfonso 100000666 - 444404 Alert Category Allergies 🜠 Adams. Alina V 100000677 - 4444350 Approved Medical Devices (2) 0 🕵 Adams, Alysha B 100009227 - 444403 - Chronic Conditions 😴 Adams, Anita L 100009924 - 4444 Category 🖶 📄 Misc 🜠 Adams, Brenda 100009436 - 444408 Approved Medical Devices 😴 Adams, Bryan 100000933 - 4444765 🜠 Adams, Charles 🛛 100001026 - 444434 🕵 Adams, Christopher E 100000935 - 44 0 3 Adams, Derrek 100008481 - 444481 Alert: 🏙 Adams, Emilee E 100009270 - 44445 🜠 Adams, Franklina 🛛 100009416 - 4444( Osyringe 🜠 Adams, Georgette 100009117 - 4444 Admin Viewable? 🜠 Adams, Georgine L 100009528 - 4444 (5) • Yes O No O Yes 🗢 No Adams, Govinda 100008260 - 44448

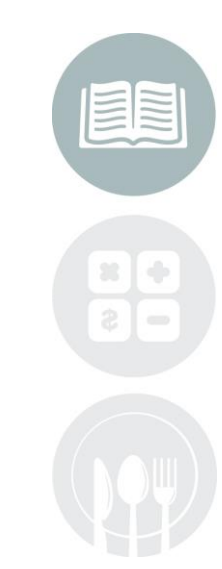

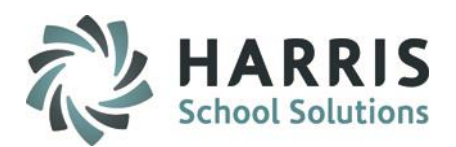

## **Student Medical Profile: Alerts**

### Alerts Assignment: Student Alert Assignment

Click on the Student Name

Click the Alert Tab

(1)

Ŏ

3

4

6

Select the **Category** from the drop down list. The items in the drop down list were created in the alert base data. You **MUST** select a category before selecting an alert Select an Alert from the drop down menu.

- Select an Alert from the drop down menu
- Select the **BLUE** Assign button. The selection will display in grid. The alert is now active and a medical icon will display next to the student name

| Alpha D State SecureID Student Filter   | Demographics Emer    |                 | r 100009940 - 4 Adams         | \$ 10000  | 3940     |          |          |
|-----------------------------------------|----------------------|-----------------|-------------------------------|-----------|----------|----------|----------|
|                                         | Dernegraphice Enters |                 | sinnente   / tert managemente |           |          |          |          |
| Adult Students                          | Category             | Alert           | Teacher                       | Admin Vie | Category | Alert ID |          |
| 🛈 💇 Adams, Alexander 100009940 - 444    | O ☑ Allergies        | Bee Allergy     | Y                             | Y         | 1        | 1        |          |
| - 😴 Adams, Alfonso 100000666 - 444404   |                      |                 |                               |           |          |          |          |
| 🚽 😴 Adams, Alina V 100000677 - 4444350  |                      |                 |                               |           |          |          |          |
| - 😴 Adams, Alysha B 100009227 - 444403  |                      |                 |                               |           |          |          |          |
| – 😴 Adams, Anita L 100009924 - 4444     |                      |                 |                               |           |          |          |          |
| - 😴 Adams, Brenda 100009436 - 444408    |                      |                 |                               |           |          |          |          |
| 🗕 😴 Adams, Bryan 🛛 100000933 - 4444765  |                      |                 |                               |           |          |          |          |
| - 😴 Adams, Charles 100001026 - 444434   |                      |                 |                               |           |          |          |          |
| - 😴 Adams, Christopher E 100000935 - 44 |                      |                 |                               |           |          |          |          |
| – 😴 Adams, Derrek 🛛 100008481 - 444481  |                      |                 |                               |           |          |          |          |
| 📲 🗱 Adams, Emilee E 100009270 - 44445   | Assign a Medical Ale | ert             |                               |           |          |          |          |
| – 😴 Adams, Franklina 🛛 100009416 - 4444 |                      |                 |                               |           |          |          |          |
| 🚽 😴 Adams, Georgette 🛛 100009117 - 4444 | Approved             | Medical Devices |                               |           |          |          | -        |
| 🗕 😴 Adams, Georgine L 100009528 - 4444  |                      |                 |                               |           |          |          |          |
| – 😴 Adams, Govinda 🛛 100008260 - 44448  | USyringe             |                 |                               |           |          |          | <u> </u> |
| 🚽 😴 Adams, Grey 100000020 - 44448751    |                      |                 |                               |           |          |          |          |
| - 😴 Adams, Jeffrey M 100008528 - 44443  |                      |                 |                               |           |          |          | 5 Assign |

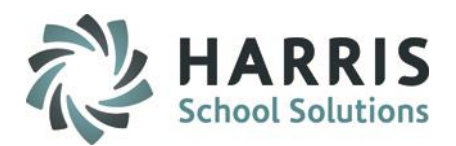

## **Student Medical Profile: Alerts**

### Alerts Assignment: Removing or Deleting a Student Alert Assignment

Click on the Student Name

Click the Alert Tab

(1)

 $\check{2}$ 

3

4

Select the Alert from the grid by clicking in the box to the left of the Category/ alert an alert Select the **red** circle **Delete Icon** from the menu at the top of the screen. The category/alert will be removed from the alerts grid

| 💭 Elle Edit View                         |                                                           |
|------------------------------------------|-----------------------------------------------------------|
|                                          |                                                           |
|                                          |                                                           |
|                                          |                                                           |
| • Alpha                                  | Alexander 100009940 - 4.                                  |
|                                          |                                                           |
| © State SecureID                         |                                                           |
| -Student Filter                          |                                                           |
| Enrolled •                               | Demographics Emergency Allowable Medic On Alerts Somments |
|                                          |                                                           |
| Adult Students                           | Category Alert                                            |
| 100009940 - 444                          | Approved Medical De     Syringe                           |
| – 😴 Adams, Alfonso 100000666 - 444404    |                                                           |
| 📙 🖵 😴 Adams, Alina V 100000677 - 4444350 |                                                           |
| – 🖉 Adams, Alysha B 100009227 - 444403   |                                                           |
| Adams, Anita L 100009924 - 4444          |                                                           |
| Adama Dranda 100000426 444400            |                                                           |

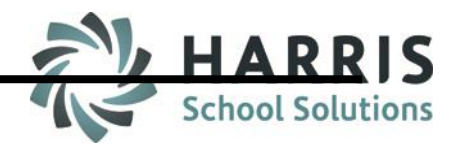

### Student Medical Profile: Alerts Medical Alert Locations: Administrators

Administrators can quickly identify those students with active medical alerts in several modules in the application:

- Student Profile Icon
  - Registration/Enrollment
- Medical Profile

Student Snapshot

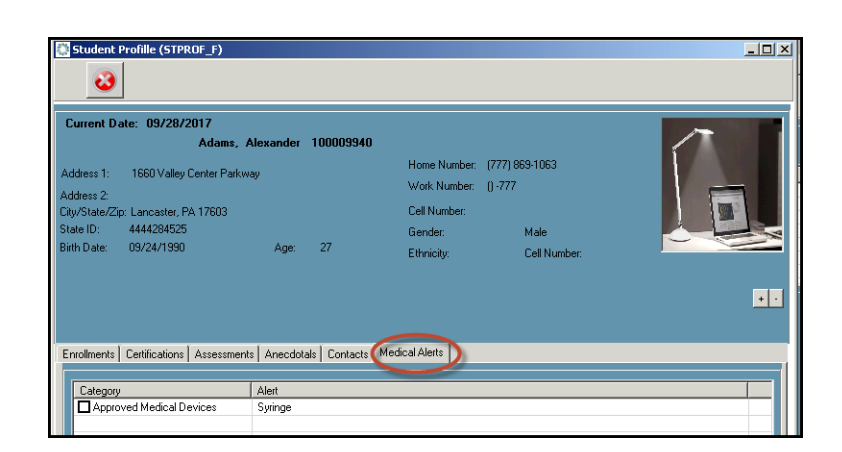

Administrators & Teachers can quickly identify those students with active medical alerts in several modules in the application

#### STUDENT INFORMATION | FINANCIAL MANAGEMENT | SCHOOL NUTRITION

### Student Medical Profile: Alerts Medical Alert Locations: Teachers

Teachers can y identify those students with active medical alerts in the:

Student Profile Icon

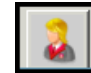

Student Snapshot Module

| ClassMate for Adult Ed - CMAdultEd - ** Live Environment ** - [Student Snapshot (STDSNP_M)]                                                            |                                                                                                    |  |
|----------------------------------------------------------------------------------------------------|----------------------------------------------------------------------------------------------------|--|
| 3 IP                                                                                                    |                                                                                                    |  |
| Instructor<br>Course/Classes<br>■ Scool Morning Mr. Andersen<br>■ Arc Welding<br>■ On Ito Office Administration<br>□ QA0817 - Andersen                 | Current Date: 09/28/2017           Zimmer, Pauline Z 100009355           Address 1:         1560 Valey Center Parkway         Home Number:         ()-777           Address 2:         Vork Number:         (777) 354-1800           City/State/Zip:         Ephrata, PA 17522         Cell Number:         (777) 455-9346           State (D:         4444912112         Gender:         Female           Birth Date:         03/12/1990         Age:         27         Ethricity:         Cell Number: |  |
| Cum In Students With Jawn/Cancelled Students Students Cum OAD817 Intro to Office Administration Emmer, Section 22 (10003555) Commer, Shaun M 100000378 | Errolments   Certifications   Assessments   Anecdotals   Contest: Medical Alerts   Longed Documents    Category Alert Alertiges Bee Alergy Alertiges Bee Alergy Misc Epi Pen Carrier                                                                                                    |  |

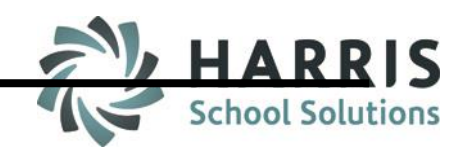

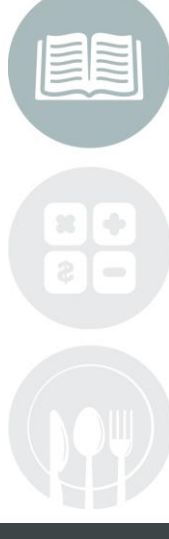

#### **STUDENT INFORMATION** | FINANCIAL MANAGEMENT | SCHOOL NUTRITION

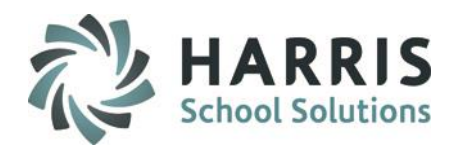

## **Student Medical Profile: Comments**

- O Select Student Name
- Olick on the Comments Tab
- Enter any comments in the field. These comments are NOT viewable by teachers and administration.
- Click "Save"

| Alpha     ID     State SecureID     Student Filter                                                                         | Demographics Emergency Allowable Medications A2s Comments |
|----------------------------------------------------------------------------------------------------|-----------------------------------------------------------|
| Adult Students  Adams, Alexander 100009940 - 4444  Adams, Alfonso 100000666 - 444404  Adams, Alfonso V 100000677 - 4444350 | Comments -> ③ Enter medical related comment here          |

#### **STUDENT INFORMATION** | FINANCIAL MANAGEMENT | SCHOOL NUTRITION

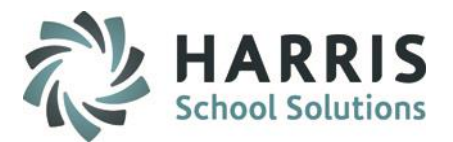

### **Student Medical Profile Reporting**

ClassMate has the ability to generate reports related to the students' medical profile. The following reports can be generated:

Medical Alerts by course/class-Administrator version Medical Alerts by course/class-Instructor version Medical Alerts by course/class-Nurse version Medical Alerts by student-Administrator version Medical Alerts by student-Instructor version Medical Alerts by student-Nurse version

### **Getting Started**

Double Click My Reports Folder> Double Student Processing> Select Report

|                                   | Medical Alerts by Class            |             |
|-----------------------------------|------------------------------------|-------------|
| As of: 09/28/2017                 | Administrator Only View            | Page 1 of 2 |
| Course Title: Intro to Office Adm | inistration                        |             |
| Class Name: Intro to Office Admi  | nistration 300 hours August 22, 20 |             |
| Class ID: OA0817                  | Instructor: Mr. Nasser Anderse     | n           |
| Zimmer, Pauline                   |                                    |             |
|                                   | Allergies                          |             |
|                                   | Bee Allergy                        |             |
|                                   | <u>Misc</u>                        |             |
|                                   | Eni Pen Carrier                    |             |

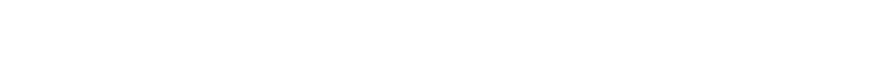

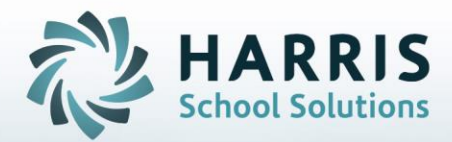

# **ClassMate** *for* Adult Education

1660 Valley Center Parkway Suite 500 Bethlehem, PA 18017

Need Assistance? Give us a call. 855-984-1228 Help Desk: Option 1

www.classmate.net http://harrisschoolsolutions.com/

STUDENT INFORMATION | FINANCIAL MANAGEMENT | SCHOOL NUTRITION